# SBJ ダイレクト ユーザーマニュアル 【他行振込】

20231218

# 【目次】

| 1. | 他行振込                   | 2  |
|----|------------------------|----|
|    | 1-1. 振込手続              | 2  |
|    | 1-2. 振込先口座の登録          | 8  |
|    | 1-3. 振込結果の照会           | 9  |
|    |                        |    |
| 2. | その他                    | 13 |
|    | 2-1. 受取人口座確認機能停止の解除手続き | 13 |

- 1. 他行振込
- 1-1. 振込手続
- 1-1-1.【振替/振込/送金】メニューから【他行振込】を選択し、【振込手続】をクリックします。

| 口座照会         | 振替/振込/送金         | 各種お取引 環境設定 |            |              |
|--------------|------------------|------------|------------|--------------|
| お客さま情報       | 振替·当行間振込         | > 振込手統     | セージボックス    | 全体見る 〉       |
|              | 自動振替•振込          | > <        | 题目         | 到著日          |
| AA 🔨         | > AA <u>他行振込</u> | 設定         | N tESst    | 2016/05/23   |
|              | エクスプレス送金         | >          |            |              |
| ユーザー名        | 从俗预态亦振恭。 封颈[1] 为 | 581 シルイー 様 | TEST TITLE | 2016/05/20 = |
| 1日あたりの振替・振込間 | 外互頂重切強者。お頂け入れ    | 10,000,000 | JAPan      | 2016/05/13   |

## 1-1-2. 下記の通り各項目に選択/入力します。

|   | 1.登録                        | 2.確認および実行                    | 3.完了       |
|---|-----------------------------|------------------------------|------------|
|   | お振込先情報<br>◆お振込先についてご選択ください。 |                              |            |
| 1 | <ul> <li></li></ul>         | お振込先を以下にご入力くたさい。(お振込手続後にご登録が | 可能です。)<br> |
|   | * 金融機関名· 店名                 |                              | 金融號與緊会 2   |
|   | • 預金種目                      | 普通預金                         |            |
|   | *□座番号                       |                              |            |
|   | ★ 受取人名<br>② 入力方法と入力可能文字     | 例:792≷ %D?                   |            |

①振込先を選択します。

『登録振込先より選択』もしくは『新しいお振込先(登録振込先以外)』のどちらかを 選択します。

※あらかじめ登録した振込先へお振込される場合は、①の振込先選択欄において 『登録振込先より選択』を選択し、該当の振込先口座を呼出します。 振込先口座の登録方法は、<ユーザーマニュアル【環境設定】参照>を 参照してください。

② 金融機関名および店名を選択します。(〔金融機関照会〕ボタンをクリックします。)

| 銀行コード選                        | 択                                                                                                    |    |     |     |                   |     |     |             |     |                     |                       |   |   |                            |   |                  |   |  |   | × |
|-------------------------------|----------------------------------------------------------------------------------------------------|----|-----|-----|-------------------|-----|-----|-------------|-----|---------------------|-----------------------|---|---|----------------------------|---|------------------|---|--|---|---|
| 「主な金融機関<br>金融機関を選払<br>金融機関また! | 「主な金融機関から照会」もしくは「全ての金融機関から照会」のいずれかを選択してください。<br>金融機関を選択後、支店を照会することができます。<br>金融機関または支店名が照会できない場合は、コールセンターまたはお取引店にお問合せください。 |    |     |     |                   |     |     |             |     |                     |                       | ^ |   |                            |   |                  |   |  |   |   |
|                               | ( <u></u> 王/                                                                                                    | ふ金 | 南虹機 | 関力や | つ規定               |     |     |             | l   | <u> 全ての金融機関から照会</u> |                       |   |   |                            |   | - 1              |   |  |   |   |
| 照会設定                          | Ē                                                                                                    |    |     |     |                   |     |     |             |     |                     |                       |   |   |                            |   |                  |   |  | - |   |
| 金融機関                          |                                                                                                    |    | 3   | 選打  | 沢                 |     |     |             |     |                     |                       |   |   |                            |   | ~                |   |  |   |   |
| 支店名                           |                                                                                                    |    | 4   | 1文  | 字以上               | の全角 | 収は、 | 半角力         | ナ入力 |                     |                       |   |   |                            |   |                  |   |  |   |   |
|                               |                                                                                                    | 7  | 力   | ታ   | タ                 | ナ   | л   | 7           | 7   | ラ                   | ワ                     |   | ガ | ザ                          | ダ | $B_{1}^{\prime}$ | К |  |   |   |
|                               |                                                                                                    | 1  | ŧ   | シ   | チ                 | _   | F   | ш           |     | V.                  |                       |   | 丰 | ジ                          | 手 | Ľ                | Ľ |  |   |   |
|                               |                                                                                                    | ウ  | ク   | ス   | $\mathfrak{P}$    | R   | フ   | $L_{\rm A}$ | ユ   | $\mathcal{W}$       |                       |   | グ | ズ                          | Ÿ | ブ                | ラ |  |   |   |
|                               |                                                                                                    | I  | ケ   | 乜   | $\overline{\tau}$ | ネ   |     | ×           |     | $\boldsymbol{\nu}$  | -                     |   | ゲ | ゼ                          | デ | $\sim$           | ~ |  |   |   |
|                               |                                                                                                    | 才  |     | ν   | ŀ                 | 1   | 木   | ŧ           | Ξ   |                     | $\boldsymbol{\Sigma}$ |   | ï | $\boldsymbol{\mathcal{I}}$ | ۴ | ボ                | ポ |  |   |   |
|                               |                                                                                                    |    |     |     |                   |     |     |             |     |                     |                       |   |   |                            |   |                  |   |  |   | - |
|                               |                                                                                                    |    |     |     |                   |     |     |             | 83  | *                   |                       |   |   |                            |   |                  |   |  | _ | ~ |

③金融機関を選択します。

〔主な金融機関から照会〕に表示されている銀行以外を選択する場合は、〔全ての金融 機関から照会〕で検索します。注〕ゆうちょ銀行を選択した場合、"※ゆうちょ銀行へ の振込に関する留意事項"が表示されますので、クリックすると詳細が表示されます。

- ④ 支店名を選択します。
  - 1. 支店名を入力し〔照会〕ボタンをクリックします。
  - 2. 該当する支店名の選択ボックスにチェックを入れて、〔選択〕ボタンをクリックします。

| 的振动先情報                                                      |                                       |  |  |  |  |  |  |
|-------------------------------------------------------------|---------------------------------------|--|--|--|--|--|--|
| ◆ お振込先についてご選択ください。                                          |                                       |  |  |  |  |  |  |
| <ul> <li>○ 登録振込先より選択</li> <li>● 新しいお振込先(登録振込先以外)</li> </ul> | お振込先を以下にご入力くだれい。(お振込手統後にご登録が可能です。)    |  |  |  |  |  |  |
| ◆ 金融機関名・店名                                                  | XXXXXXXXXXXXXXXXXXXXXXXXXXXXXXXXXXXXX |  |  |  |  |  |  |
| * 預金種目 5                                                    | 普通預金                                  |  |  |  |  |  |  |
| • 口座番号 6                                                    | XXXXXXXX                              |  |  |  |  |  |  |
| • 受取人名② 入力方法と入力可能                                           |                                       |  |  |  |  |  |  |
|                                                             | 例:7/12:207                            |  |  |  |  |  |  |

⑤ 預金種目を選択します。

預金種目は、普通預金・当座預金・貯蓄預金・その他から選択します。

⑥ 口座番号を入力します。

注)ゆうちょ銀行の口座番号は、他の金融機関と異なりますのでご注意下さい。

⑦ 『受取人名』について
 受取人名は次の画面〔2.確認および実行〕にてご確認いただけます。ただし、振込先
 金融機関によって受取人名をご確認できない場合は、受取人名をご入力ください。

|     | 44.440 | 1.4 | 18 A . | <b>1</b> |
|-----|--------|-----|--------|----------|
| - 1 | 438    | Λ'Ι | ΤŦ     | 復.       |
| _   |        |     |        |          |

| ◆出金口座                                             | 8  | XXXXXXXX<br>支払い可能残高 JPY 1.308,239                        | ✓     |
|---------------------------------------------------|----|----------------------------------------------------------|-------|
| * 通貨/振込金額                                         | 9  | JPY         10,0           金額入力時、半角数字でご入力ください。         0 | 000   |
| <ul> <li>振込依頼人名</li> <li>② 入力方法と入力可能文字</li> </ul> | 10 | 〒ストバナコ<br>例:793ミタロク                                      |       |
| 日中ご連絡先電話番号                                        | 1  | XXXXXXXXXXX<br>日中 ご連絡先は、当該振込取引のみに適用され、お答さま情報は変更されませ      | ± Kus |

- ⑧ 出金口座を選択します。
   出金口座は、円普通預金口座のみ指定できます。 出金口座が表示されない場合は、
   出金口座の登録が必要です。<ユーザーマニュアル【環境設定】参照>
   ⑨ 振込金額を入力します。 (通貨:JPY)
   ⑩ 振込依頼人名を入力します。
- 入力できる文字は、半角カナ・英数字です。 姓と名の間は半角スペースを1つあけてください。 例) フリコミ\_タロウ \_\_\_\_\_\_→半角スペース

11 日中ご連絡がとれる電話番号を入力します。

|                                                                                            | 0                                                                                                    |                                                                          | 手数用整合                               |                        |
|--------------------------------------------------------------------------------------------|----------------------------------------------------------------------------------------------------|--------------------------------------------------------------------------|-------------------------------------|------------------------|
| • 手數料                                                                                      | 振込金額入力後、手数料開会<br>振込無料回数:あと7回                                                                                       | まポタン物産択してください。                                                           |                                     | 171-9=74-8-F           |
| : 人225E                                                                                    |                                                                                                    |                                                                          |                                     | 1 2 3 4 5<br>6 7 8 9 0 |
| - A-60 000                                                                                 | 5                                                                                                    |                                                                          | 100000 IZSE                         |                        |
| 王本月日                                                                                       | 例) 1990年10月1日→19901001                                                                                             |                                                                          |                                     |                        |
|                                                                                            |                                                                                                    |                                                                          |                                     |                        |
| 思义争迫]                                                                                      |                                                                                                    |                                                                          |                                     |                        |
| 受村日                                                                                        | 平日(金剛                                                                                                    | 發展開営美日)                                                                  | 体日(金                                | 酸碳酮体蛋白)                |
| 受付時間                                                                                       | 0:05 ~ 15:00                                                                                                    | 15:00 ~ 23:50                                                            | 0:05 ~ 8:30                         | 8:30 ~ 23:50           |
| 即時振込取扱時間                                                                                   | *                                                                                                    | 8:30 <sub>m</sub> ~ 23:50                                                |                                     | 8:30 ~ 23:50           |
| 假込日                                                                                        | 出日                                                                                                    | 当日 ~ 翌営業日                                                                | 翌営業日                                | 出日 ~ 翌営業日              |
| 平日(金融機関営業日)0:05~8:30。<br>休日(金融機関体業日)0:05~8:300<br>振込先金融機関の部合や受取人口<br>全日23:50~0:05はシステムメンテラ | に受付けた倍金融機関あてのお振込に<br>「癒ら倍金融機関あてのお振込の受付は<br>変の状態によっては、即時預込できない<br>つスのため、ご利用できません。<br>30となります。<br>物時間での3余を続きができれ、場合1 | こしいては、同日8:30mより販込発信を行いま<br>まできますが、翌営業日付でのお取扱いとなり<br>場合や翌営業日付のお取扱いとなる場合が2 | す。<br>ます。<br>5ります。<br>なみません)をお戻しいたし | Ŧđ.                    |

12〔手数料照会〕ボタンをクリックします。

(キャンペーン等で手数料が無料の場合でも必ずクリックしてください。)

- ③ご本人さまの生年月日を西暦で入力し、〔認証〕ボタンをクリックします。 なお、セキュリティ媒体としてトークンをご利用の場合は、『本人認証』の項目は 表示されません。
- (4)入力必須項目に漏れなく入力されているかを確認して、〔次へ〕ボタンをクリック します。

1-1-3. 申込内容を確認後、パスワードを入力して実行します。

| 1.登録       |                                         | 2.職部はび実行                                 | 3完了 |
|------------|-----------------------------------------|------------------------------------------|-----|
| お振込先情報     |                                         |                                          |     |
| 金融機則名•店名   | *******                                 | xxxxxxxxx 3                              |     |
| 預金種目       | 普通預金                                    |                                          | ×   |
| 口座番号       | XXXXXXXX                                | お振込資金は本日付でお預かり取します。<br>お振込日は10月25日となります。 |     |
| 受取人名 1     | 20127771                                | 100000000000000000000000000000000000000  |     |
| ご依頼人情報     |                                         | <u>98.85</u>                             |     |
| 出金口座       | XXXXXXX                                 |                                          |     |
| 通貨/振込金額    | JPY 10,000                              |                                          |     |
| 手数料        | JPY 0                                   |                                          |     |
| 振込日 2      | 2018/09/25                              |                                          |     |
| 振込依頼人名     | テストパナコ                                  |                                          |     |
| 日中二連絡先電話番号 | XXXXXXXXXXXXXXXXXXXXXXXXXXXXXXXXXXXXXXX |                                          |     |

① 表示された"受取人名"を確認します。

② 振込日を確認します。

※土・日・祝 0:05~8:30 間に登録された場合は、翌営業日の日付が表示されます。 なお、平日 15:00~23:50 および土・日・祝 8:30~23:50 間に登録された場合は、振込先 金融機関の都合や受取人さまの口座状態により、当日または翌営業日の日付が表示されます。

- ③ 案内メッセージを確認します。 上記のメッセージは、曜日、時間帯、『振込先受取人名の確認』・『登録振込先の受取人 名照合確認』の成否によって、異なる内容が表示されます。以下の三つが準備され ています。
  - ・お振込を実施いたします。← 当日に振込を実施し入金は当日の予定
     ※ただし、お受取人さまの金融機関・口座状態に
     よっては、即時入金できない場合があります。
  - ・お振込資金は本日付でお預かりいたします。← 当日に振込を実施し入金は当日以降の予定
     ※ただし、お受取人さまの金融機関・口座状態に
     よっては、即時入金できない場合があります。
  - •お振込資金は本日付でお預かり致します。←当日または翌営業日に振込実施 お振込日は mm 月 dd 日となります。

|                          |    |    |   | יכע | <b>・</b> ウェアキ | -ボー | ۴ |   | X   |
|--------------------------|----|----|---|-----|---------------|-----|---|---|-----|
| SBJダイレクトカード<br>20番目 4桁数字 |    |    | P | 1   | 2             | 3   | 4 |   | 5 🗵 |
|                          | 戻る | 実行 | 5 | 6   | 7             | 8   | 9 | 0 | L.  |

- ④ 確認番号またはワンタイムパスワードを入力します。
   ※SBJ ダイレクトカード裏面の指定された確認番号もしくはワンタイムパスワード(トークン またはモバイル)を入力してください。
- ⑤〔実行〕ボタンをクリックします。
- 1-1-4. 振込結果が正しく表示されているか確認します。

| 1.登録 | h I | 2.確認および実行   | 3完了 |
|------|-----|-------------|-----|
|      |     |             | •   |
|      |     | お取引が完了しました。 |     |
|      |     |             |     |

#### 受付情報

| 受付番号 | 201809250000004     |
|------|---------------------|
| 受付日時 | 2018/09/23 18:48:27 |

#### お振込先情報

| 金融機関名•店名 | ******* |
|----------|---------|
| 預金種目     | 普通预金    |
| 口底番号     | ******  |
| 受取人名     | カクニンテスト |

#### ご依頼人情報

| 出金口座       | *****      |
|------------|------------|
| 遺貨/振込金額    | JPY 10,000 |
| 手数料        | JPY 0      |
| 振込日        | 2018/09/25 |
| 据込债硕人名     | 57k Xt3    |
| 日中二直箱先電話番号 | ******     |

お取引ありがとうこざいました。お取引内容をお客さまのご登録Eメールアドレスへお送りいたします。プロバイダの設定やお客さまの受信環境によっては、当行からのメールが受信できない場合 がこざいます。こ不明な点がこざいましたら、お取引店またはコールセンターへお問い合わせください。

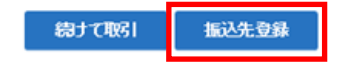

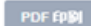

- 1-2. 振込先口座の登録
- 1-2-1. 振込先を登録する場合は、取引完了画面から〔振込先登録〕ボタンをクリックします。

※上記画面を参照

【環境設定】メニューからも登録することが可能です。

<ユーザーマニュアル【環境設定】参照>

1-2-2.【振替・振込先口座追加/削除】画面に移動しますので、下記項目について入力 します。※登録した振込先は、入金情報に反映されます。

振替•振込先口座追加/削除

■ 振替・振込先□座を追加(登録)、削除設定します。

• 取引類型は、「他行振込」と「振替・当行間振込」に分類されます。

毎巻・振込口度を追加(登録)する場合は、(追加(登録))ボタンをクリックし次画面にて登録を行います。削除する場合は、リストから選択し(削除)ボタンをクリックします。

| 城省"城心九山生色加豆水 | 振替· | 振込先 | 口座追 | 加登録 |
|--------------|-----|-----|-----|-----|
|--------------|-----|-----|-----|-----|

| お客さる                    | XXXXXXXXXX                                                                                            |
|-------------------------|----------------------------------------------------------------------------------------------------|
| ユーザー名                   | x0000000000000000                                                                                     |
| 取引规理                    | 他行叛込                                                                                                  |
| ◆振込依頼人名 ② 入力方法と入力可能文字   | 〒フ<ト ハナコ<br>例 : フソコミ タロウ                                                                              |
| * 預金種目                  | 普通預金                                                                                                  |
| ◆ □座番号                  | X00000X                                                                                               |
| * 金融機関名·店名              | XXXXXXXXX         XXXXXXXXXX         金融统图码会                                                           |
| ◆ 受取人名 ⑦ 入力方法と入力可能文字    | カゲニンテスト<br>例: フソコミ タロウ                                                                                |
| •ニックネーム <b>1</b>        | 1     2     3     4     5     ③       ニックネームは振込先口座を指定する際に表示されます。     6     7     8     9     0     -1 |
|                         | <b>_</b>                                                                                              |
| SBJダイレクトカード<br>6番目 4桁数字 | 4桁まで入力     1000000000000000000000000000000000000                                                      |
|                         | 振替·振込先口座一覧 登録 3                                                                                       |

① ニックネームを入力します。

②確認番号またはパスワードを入力します。

※SBJダイレクトカード裏面記載の確認番号、もしくはトークンに表示されるワンタイム パスワードを入力してください。

③〔登録〕ボタンをクリックします。

### 1-3. 振込結果の照会

# 1-3-1.【振替/振込/送金】から【他行振込】を選択し、【振込結果照会】をクリックします。

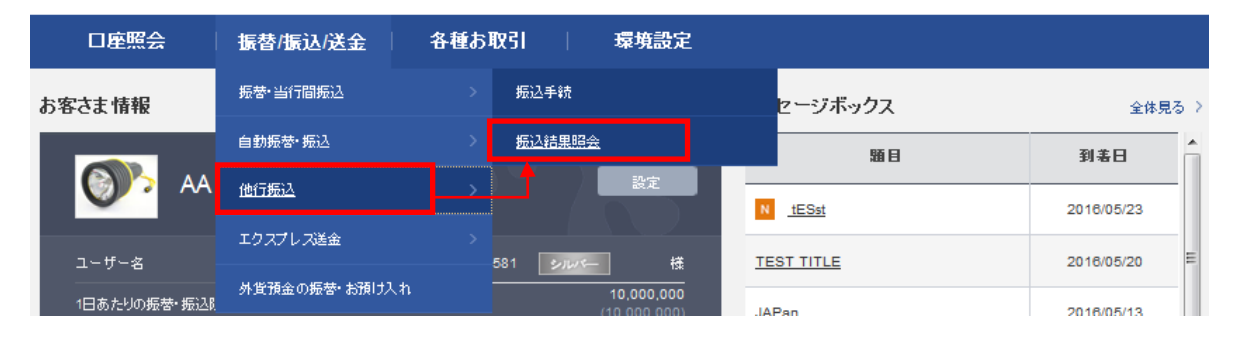

#### 1-3-2. 状態の確認

- ・振込完了:他行振込の振込完了済み(組戻しの場合も振込完了済みとなります。)
- ・受付完了:他行振込の登録完了済み(即時振込取扱時間外に登録した場合等。)
   ※即時振込取扱時間とは全日8:30~23:50を指します。ただし、平日15:00~23:50
   および土・日・祝8:30~23:50間については、振込先金融機関の都合や受取人さまの
   ロ座状態により、即時振込取扱ができないこともあります。

#### 振込結果照会

- 振込結果をご確認いただけます。
- 指定した期間内の振込結果が照会できます。但し、一度に照会できる期間は最大で1年です。
- 『振込先』をクリックすると 明細が表示されます。

| 照会設定                |            |          |              |              |                         | -                   |
|---------------------|------------|----------|--------------|--------------|-------------------------|---------------------|
| * 口座番号              | XX         | xxxxxxx  |              | $\checkmark$ |                         |                     |
| 暗会期間                | 201        | 18/09/17 | ~ 2018/09/23 | 1週 🔽         |                         |                     |
|                     |            |          | 照台           | <u>à</u>     |                         |                     |
|                     |            |          |              |              |                         |                     |
|                     |            |          |              |              |                         | 2018/09/23 18:59:13 |
| = 総件数               | 1          |          |              | - 照会期間       | 2018/09/17 ~ 2018/09/23 |                     |
|                     |            |          |              |              |                         |                     |
|                     |            |          |              |              |                         | 🛓 ダウンロード            |
| 受付日時                | 振阳         | 状態       | 受取人名         | 振込金額         | 振込先<br>(金融機開名• 店名)      | 手数料                 |
| 2018/09/23 18:48:27 | 2018/09/25 | 受付完了     | カクニン テスト     | 10,000       | XXXXXXXXXXX             | 0                   |
| <                   | 1          |          | •            |              |                         | >                   |

### 1-3-3. 振込受付書

# 横にスクロールすると〔振込受付書〕がありますので、クリックして振込内容を 確認できます。 ※本受付書は領収書ではありません。

#### 振込結果照会

| ■ 振込結果をご | 確認いただけます |  |
|----------|----------|--|
|----------|----------|--|

- 指定した期間内の振込結果が照会できます。但し、一度に照会できる期間は最大で1年です。
- 『振込先』をクリックすると 明細が表示されます。

| 照会設定   |          |                                                                                                    |                                                                                                    |                                       |                                                                                                    |         |                   |                     |
|--------|----------|----------------------------------------------------------------------------------------------------|----------------------------------------------------------------------------------------------------|---------------------------------------|----------------------------------------------------------------------------------------------------|---------|-------------------|---------------------|
|        |          |                                                                                                    |                                                                                                    |                                       |                                                                                                    |         |                   | -                   |
| * □座番号 |          | XXXXXXXXXX                                                                                                    |                                                                                                    |                                       | ~                                                                                                    |         |                   |                     |
| 暗会期間   |          | 2018/09/17                                                                                                    | 2018/09/                                                                                                    | 23 1週                                 | ~                                                                                                    |         |                   |                     |
|        |          |                                                                                                    |                                                                                                    | 照会                                    |                                                                                                    |         |                   |                     |
|        |          |                                                                                                    |                                                                                                    |                                       |                                                                                                    |         |                   |                     |
|        |          |                                                                                                    |                                                                                                    |                                       |                                                                                                    |         |                   | 2018/09/23 18:59:13 |
| = 総件数  | 1        |                                                                                                    |                                                                                                    | ■ 昭会期間                                | 3                                                                                                    | 2018/08 | 9/17 ~ 2018/09/23 |                     |
|        |          |                                                                                                    |                                                                                                    |                                       |                                                                                                    |         |                   |                     |
|        |          |                                                                                                    |                                                                                                    |                                       |                                                                                                    |         |                   | 🛃 ダウンロード            |
| 状態     | 受取人名     |                                                                                                    | 振込金額                                                                                                    | 振込<br>(金融機関)                          | 先<br>名• 店名)                                                                                            | 手数科     | 受付番号              | 振込受付書 へ             |
| 受付完了   | カクニン テスト |                                                                                                    | 10,000                                                                                                    | XXXXXXXXXX                            |                                                                                                    | 0       | 201809250000004   | 振込受付書               |
| <      |          |                                                                                                    |                                                                                                    |                                       |                                                                                                    |         |                   | <u> </u>            |
|        |          |                                                                                                    |                                                                                                    |                                       |                                                                                                    |         |                   |                     |
| -      |          | SBJ銀行<br>Drama Lass Lass                                                                                                    | 他行                                                                                                    | 振込受付書                                 | <b>4</b>                                                                                               |         |                   |                     |
| -      |          | SBJ銀行<br>Shanne Hare Hare<br>Hare                                                                                                    | 他行:<br>2016/09/23 18:4927                                                                                                    | 振込受付書                                 | <b>作成日時</b> :2018/09/23 1859:                                                                          | 13      |                   |                     |
| -      | -        | SBJ आर्ग<br>स्रिकेश स्वय स्वय<br>ट्रिलेडने<br>ट्रलेडने                                                                                                    | 他行;<br>2016/09/23 18-89.27<br>XXXXXXXXXX                                                                                                    | 振込受付書                                 | 作成目時:2018/09/23 1859-                                                                                  | 13      |                   |                     |
| -      | -        | 受付日時           受付日時           受付日時           受付日時           受付日時           受付日時                                                                                                    | 他行;<br>2018-09/23 18-88.27<br>XXXXXXXXX<br>来行来7                                                                                                    | 振込受付書                                 | 作成目時 : 2018/09/23 1859.                                                                                | 13      |                   |                     |
|        | -        | 受付目時           受付目時           受付目時           受付書号           次題           強込依頼人名                                                                                                    | 他行:<br>2018/09/23 18:48:27<br>XXXXXXXXXXX<br>关行光 7<br>7.33-073                                                                                                    | 振込受付書                                 | <b>作成日時</b> :2018/09/23 1859:                                                                          | 13      |                   |                     |
|        | -        | 受付目時           受付着号           大地           現公成規人名           出金口鹿                                                                                                    | 他行:<br>2018/09/23 184827<br>2000000000<br>朱代元 7<br>733 - A13<br>2000000000                                                                                                    | 振込受付書                                 | <b>作成日時</b> : 2018-09/23 18.59.                                                                        | 13      |                   |                     |
|        | •        | 受付目時           受付署号           大悲           振込依頼人名           出金口應           第込及先<br>(金融機関名・店名)                                                                                                    | 他行:<br>2018/09/23 18:49:27<br>2000000000<br>発行来7<br>13.3 ^73<br>2000000000                                                                                                    | <b>振込受付書</b>                          | <b>件成目時</b> :2018-09-/23 1859-                                                                         | 13      |                   |                     |
|        | •        | 受付日時           受付日時           受付日時           受付日時           受付日時           現代書号           状態           概込依頼人名           出金口底           (金融機関名・店名)           預金項目                                                                                                    | 他行:<br>2016/09/23 18:48:27<br>200000000<br>え付え 7<br>233 ct/3<br>2000000000<br>2017<br>2017<br>2017<br>2017<br>2017<br>201                                                                                                    | 振込受付書                                 | 中成日時:2018/09/23 18:59:                                                                                 | 13      |                   |                     |
|        |          | 受付日時           受付日時           受付号号           状態           振込依頼人名           出金口庫           第込交集(会名)           預金項目           受取人名                                                                                                    | 他行:<br>2016:00/23 18:48:27<br>2016:00/23 18:48:27<br>2000:00:00:00<br>2017:00<br>2000:00:00<br>2017:00<br>2017:00 | 振込受付書                                 | **************************************                                                                 |         |                   |                     |
|        |          | <ul> <li>         SBJ 能行     </li> <li>         受付目時     </li> <li>         受付署号     </li> <li>         校志     </li> <li>         双章     </li> <li>         班边交端人名     </li> <li>         班边完         班边完         班边示         班边示         班前         班前         班前         班前         班前         班前         班前         班前         班前         班前         班前         班前         班前         班前         班前         班前         班前         班前         班前         班前         班前         班前         班前</li></ul> | للل 15:<br>2018/00/23 18:49:27<br>2000000000<br>8:49:87<br>2000000000<br>2000000000<br>2000000000<br>2000000                                                                                                    | 振込受付書           受取人口座番号           手数料 | ###21## : 2018-00-/23 1859:           ###21## : 2018-00-/23 1859:           XXXXXXXXXX           JPY 0 |         |                   |                     |
|        |          | 受付日時           受付番号           火地           振込依頼人名           出金口康           第込次現合・店名)           預金項目           受取人名           振込金額           合計出金額                                                                                                    | للل 1:<br>2016/09/23 18:49:27<br>2000000000<br>R:ft:R 7<br>2000000000<br>R:ft:R 7<br>200000000<br>R:ft:R 7<br>200000000<br>R:ft:R 7<br>20000000<br>R:ft:R 7<br>20000000<br>R:ft:R 7<br>20000000<br>R:ft:R 7<br>20000000<br>R:ft:R 7<br>200000000<br>R:ft:R 7<br>20000000<br>R:ft:R 7<br>200000000<br>R:ft:R 7<br>200000000<br>R:ft:R 7<br>20000000<br>R:ft:R 7<br>20000000<br>R:ft:R 7<br>20000000<br>R:ft:R 7<br>200000000<br>R:ft:R 7<br>2000000000<br>R:ft:R 7<br>20000000000<br>R:ft:R 7<br>20000000000<br>R:ft:R 7<br>200000000000<br>R:ft:R 7<br>2000000000000000000000000000000000000                                                                                                    | 振込受付書                                 | ###EI#         : 2016/09/23 1850           ###EI#         : 2016/09/23 1850           XXXXXXXXXX       | 13<br>  |                   |                     |

※ 受数人の入力内容に誤りがあった場合、要込に遅れが発生したり、要込充の合動機関での入金処理ができず、資金が活進される場合もあります。 ※ 本内容は、お客さま自身の取引内容の確認のために提供しております。&#40A※ 証明書としてのご利用はできません。 1-3-4. 振込明細書

①振込明細書タブから確認する方法

状態が「振込完了」後、横にスクロールすると〔振込明細書〕がありますので、ク リックして振込明細書を確認できます。

※状態が「受付完了」の時点では、振込明細書はダウンロードできません。

| 振込結                                                  | 课照会                                          |                                        |                                                    |                 |         |                                    |                       |                     |             |
|------------------------------------------------------|----------------------------------------------|----------------------------------------|----------------------------------------------------|-----------------|---------|------------------------------------|-----------------------|---------------------|-------------|
| <ul> <li>振込結果</li> <li>指定した</li> <li>『振込外</li> </ul> | 見をご確認いただけます。<br>≧期間内の振込結果が照∉<br>も』をクリックすると、『 | ≳できます。但し、一度に<br>月細が表示されます。             | 照会できる期間は最大で1年で                                     | <b>9</b> .      |         |                                    |                       |                     |             |
| 照会計                                                  | 婝                                            |                                        |                                                    |                 |         |                                    |                       | -                   |             |
| * 口座番                                                |                                              | X00000000X                             |                                                    |                 |         | ~                                  |                       |                     |             |
| 照会期                                                  | 間                                            | 2023/11/04                             | 2023/11/10                                         | 1週              |         | ~                                  |                       |                     |             |
|                                                      |                                              |                                        | 縣                                                  | \$              |         |                                    |                       |                     |             |
|                                                      |                                              |                                        |                                                    |                 |         |                                    |                       | 2023/11/10 09:41:09 |             |
| ■ 総件数                                                |                                              | 3                                      |                                                    | ■ 照会期間          |         | 2023/11/04 ~ 2                     | 2023/11/10            |                     |             |
|                                                      |                                              |                                        |                                                    |                 |         |                                    |                       | <u>↓</u> ダウンロード     |             |
| 状態                                                   | 受取人名                                         | 振込金額                                   | 振込先<br>(金融機関名・店名                                   | 4)              | 手数料     | 受付番号                               | 振込受付書                 | 振込明細書               |             |
| 振込                                                   | カクニン テスト                                     | 100,000                                | 2000000000                                         |                 | 330     | 202311080000004                    | 振込受付書                 | 振込明領書               |             |
|                                                      |                                              | CRT细行                                  |                                                    |                 |         |                                    |                       |                     |             |
|                                                      |                                              | Supposed Frank                         | 他行振动                                               | 込明細書            | •       |                                    |                       |                     |             |
|                                                      |                                              |                                        |                                                    |                 |         | <b>作成日時:</b> 2023/11/10            | 09:41:09              |                     |             |
|                                                      |                                              | 受付日時                                   | 2023/11/08 17:49:28                                |                 |         |                                    |                       |                     |             |
|                                                      |                                              | 受付番号                                   | xxxxxxxxxx                                         |                 |         |                                    |                       |                     |             |
|                                                      |                                              | 状態                                     | 振込完了                                               |                 |         |                                    |                       |                     |             |
|                                                      |                                              | 振込依頼人名                                 | 721 127                                            |                 |         |                                    |                       |                     |             |
|                                                      |                                              | 出金口產                                   | 1000000000                                         |                 |         |                                    |                       |                     |             |
|                                                      |                                              | 振込先<br>(金融機関名・店名)                      | 2000000000                                         | 1               |         |                                    |                       |                     |             |
|                                                      |                                              | 預金種目                                   | 普通預金                                               | 受取人口            | 座番号     | X0000000X                          |                       |                     |             |
|                                                      |                                              | 受取人名                                   | カナニンテスト                                            |                 |         |                                    |                       |                     |             |
|                                                      |                                              | 振込金額                                   | JPY 100,000                                        | 手數              | Ħ       | JPY 330                            | _                     |                     |             |
|                                                      |                                              | 合計出金額                                  | JPY 100,330                                        | 振込              | B       | 2023/11/09                         | _/                    | 2023年10月1日インオ       | 「イス制度開始により、 |
|                                                      |                                              | 日中ご連絡先電話番号                             | X00000000X                                         |                 |         |                                    |                       | 登録番号:T1-0104        | -0107-9879  |
|                                                      |                                              | 手兼料合計: JPY 330<br>合計金額 330円(10%対象:     | 金載: 300円 消費税: 30円)                                 |                 |         | <b>株式会社SBJ</b><br>查錄番号 T1-0104-010 | <b>J銀行</b><br>07-9879 | が表記されます。            |             |
|                                                      |                                              | ※ 受取人の入力内容に誤りがあった<br>※ 本内容は、お客さま自身の取引り | た場合、獲込に遅れが発生したり、援込宛の金<br>内容の確認のために提供しております。<br>- 1 | 融機間での入金処理 / 1 - | ができず、資金 |                                    | •                     |                     |             |

### ②受付番号から確認する方法

状態が「振込完了」後、受付番号をクリックして振込明細書を確認できます。 ※1-3-4①と同じ明細書をダウンロードできます。

※状態が「受付完了」の時点では、振込明細書はダウンロードできません。

| 「振込先』                                                                                                    | ご確認いただけます。<br>間内の振込結果が照会<br>をクリックすると、明                                                                                                    | できます。但し、一度に<br>細が表示されます。                                                                                                    | 照会できる期間は最                                                          | 大で1年です。                                                                                                    |                                            |                                                              |                             |                         |      |
|----------------------------------------------------------------------------------------------------|----------------------------------------------------------------------------------------------------|----------------------------------------------------------------------------------------------------|--------------------------------------------------------------------|----------------------------------------------------------------------------------------------------|--------------------------------------------|--------------------------------------------------------------|-----------------------------|-------------------------|------|
| 照会設定                                                                                                    | 1                                                                                                    |                                                                                                    |                                                                    |                                                                                                    |                                            |                                                              |                             |                         | -    |
| 口座番号                                                                                                    |                                                                                                    | X00000000X                                                                                                    |                                                                    |                                                                                                    |                                            | ~                                                            |                             |                         |      |
| 照会期間                                                                                                    |                                                                                                    | 2023/11/04                                                                                                    | 2023/11                                                            | /10                                                                                                    | 1週                                         | ~                                                            |                             |                         |      |
|                                                                                                    |                                                                                                    |                                                                                                    |                                                                    | 照会                                                                                                    |                                            |                                                              |                             |                         |      |
|                                                                                                    |                                                                                                    |                                                                                                    |                                                                    |                                                                                                    |                                            |                                                              |                             | 2023/11/10 09:4         | 1:09 |
| 総件数                                                                                                    | 3                                                                                                    |                                                                                                    |                                                                    | = 照会                                                                                                    | 会期間                                        | 2023/11/04 ~ 3                                               | 2023/11/10                  |                         |      |
|                                                                                                    |                                                                                                    |                                                                                                    |                                                                    |                                                                                                    |                                            |                                                              |                             | <u> </u> <i> ダ</i> ウンロー | 7    |
| 状態                                                                                                    | 受取人名                                                                                                    | 振込金額                                                                                                    | (金融版                                                               | 振込先<br>(潤名・店名)                                                                                                    | 手数料                                        | 受付番号                                                         | 振込受付書                       | 振込明細書                   | -    |
| <u>52</u>                                                                                                    | カクニン テスト                                                                                                    | 100.000                                                                                                    | 20000000000                                                        |                                                                                                    | 330                                        | 202311080000004                                              | 振込受付書                       | 振込明細書                   | -    |
| 資金                                                                                                    | 金管理 振铸                                                                                                    | /振込/送金                                                                                                    | 輸出入                                                                | 各種お取引                                                                                                    | 環境設                                        | æ                                                            |                             |                         |      |
| 資金                                                                                                    | 金管理 振鹤                                                                                                    | 雪込送金                                                                                                    | 输出入                                                                | 各種お取引                                                                                                    | 環境設                                        | 定<br>e HOME > 损基项达/适金                                        | > 他行振込 > 振込結                | 東服会                     |      |
| 資金<br>振込結明<br>ご依頼人情                                                                                                    | 金管理 振铸。<br>果照会<br>588                                                                                                    | /振込/送金 │ ●                                                                                                    | 输出入                                                                | 各種お取引                                                                                                    | 環境設                                        | <b>定</b><br>● HOME > 照替病达/送金                                 | > 也行意込 > 擱込結                | 奥斯会                     |      |
| 資金<br>振込結り<br><sup>近公前人保</sup>                                                                                                    | <b>公管理 振替</b> が<br>果照会<br>報報                                                                                                    | / <u>新込/送金</u>   ●                                                                                                    | 榆出入                                                                | 各種お取引                                                                                                    | - 環境設                                      | <b>定</b><br>● HOME > 問題/感込/送金<br>単込売了                        | > 信行原込 > 握込結                | 果服会                     |      |
| 資金<br>振込結見<br>ご依頼人情<br>振込日<br>受付日時                                                                                                    | 金管理 振筒:<br>果照会<br>Stat                                                                                                    | <b>振込/送金</b> ( )<br>2023/11/09<br>2023/11/08 17.49.28                                                                                                    | <b>渝出入</b> │                                                       | 各種お取引                                                                                                    | 福梯設                                        | <b>定</b><br>hOME > 振藝/病込/送金<br>推込売了<br>20231108000           | > 临行团込 > 搬込結<br>0017        | 果瓶会                     |      |
| <b>資金</b><br>振込結5<br>ご依赖人間<br>振込日<br>受付日時<br>出金口座                                                                                                    | 金管理 振行。<br>果照会<br>588<br>588                                                                                                    | /振込/送金<br>2023/11/09<br>2023/11/08 17:49:28<br>20000000000                                                                                                    | 输出入                                                                | 各 秘 お 取 引                                                                                                    | 環境設<br>                                    | た<br>・ HOME > 振藝/(語込/送金<br>                                  | > 他行御込 > 擱込結<br>0017        | 果版会                     |      |
| <b>資金</b><br>振込結算<br>ご依赖人情<br>振込日<br>受付日時<br>出金口座<br>過貨取引                                                                                                    | 金管理 振行<br>果照会<br>5%<br>5%<br>5<br>1<br>1<br>金<br>国<br>(金<br>国<br>(金<br>国<br>(金<br>国)                                                                                                    | 第記入送金 2023/11/09 2023/11/08 17:49:28 2000000000X JPY 100,000                                                                                                    | 输出入                                                                | 各様お取引                                                                                                    | ) <b>現税設</b>                               | 定<br>・ HOME > 開始閉込/送金<br>構込売了<br>20231108000<br>             | > 他行意込 > 編込結<br>0017        | 果服会                     |      |
| <b>資金</b><br>振込結5<br>ご依赖人帮<br>振込日<br>受付日時<br>出金口座<br>通貨(市行<br>通貨(市行<br>通貨(市行                                                                                                    | 술管理         振音           果照会                                                                                                    | (振込が送会)       2023/11/09       2023/11/08       2023/11/08       2023/11/08       202000000000       JPY 100,000       JPY 100,330                                                                                                    | <b>渝出入</b> │                                                       | 各種お取引<br>状態<br>受付番号<br>遇真手取利                                                                                                    | 福梯設                                        | 定<br>・ HOME > 語動病込ん活金<br>部込売了<br>20231108000<br>JPY 330      | > 临行细込 > <b>搬込結</b><br>0017 | 果瓶会                     |      |
| <b>資金</b><br>振込結射<br>重払日<br>受付日時<br>出金口庭<br>通貨(市)<br>通貨(市)<br>通貨(市)<br>第<br>5<br>5<br>5                                                                                                    | 全管理 振行<br>実際会<br>500<br>500<br>5                                                                                                    | Alicit2人送会<br>2023/11/09<br>2023/11/08 17:49:28<br>20200000000<br>20000000000<br>JPY 100,000<br>JPY 100,330<br>ずたトがコ                                                                                                    | <b>始出入</b>                                                         | 各述お取引                                                                                                    | 環境設<br>                                    | た<br>・ HOME > 振敏病込送金<br>                                     | > 他行朗込 > <b>担込結</b><br>0017 | 奥服会                     |      |
| <b>資金</b><br>振込結射<br>乏依赖人間<br>振込日<br>受付日時<br>出金口座<br>通貨命行<br>通貨合行<br>振込依頼<br>目中ご連                                                                                                    | 会管理     振停                                                                                                    <                                                                                                    | 2023/11/09<br>2023/11/09<br>2023/11/08 17:49:28<br>XXXXXXXXXXXXXXXXXXXXXXXXXXXXXXXXXXXX                                                                                                    | 输出入                                                                | 各述お取引                                                                                                    | ) 職税.Q                                     | <b>定</b><br>HOME > 調軸病込成金<br>パル売了<br>202311080000<br>JPY 330 | > 他行意込 > 摄込結<br>0017        | 果账会                     |      |
| <b>資金</b><br>振込編集<br>(1) (1) (1) (1) (1) (1) (1) (1) (1) (1)                                                                                                    | 会管理     振替       実験会        新報        計論数        計論数        計論数        計論数        試験先電話面号        新報                                                                                                    | #記込が送会<br>2023/11/09<br>2023/11/08 17:49:28<br>20200000000<br>JPY 100,000<br>JPY 100,330<br>テストがナコ<br>20000000000                                                                                                    | ŵ出入 ↓                                                              | 各様お取引<br>状態<br>受付損号 3000000000000000000000000000000000000                                                                                                    |                                            | 定<br>・ HOME > 語勧病込/送金<br>「新込売了<br>20231108000<br>」 リアY 330   | > 他行面込 > <b>面込結</b><br>0017 | 果瓶会                     |      |
| <b>資金</b><br>振込結<br>5<br>近休頼人間<br>振込日<br>3<br>近余司<br>3<br>週間(合言<br>重用(合言<br>重用(合言<br>重用)(合言<br>5<br>(振込先間)                                                                                                    | 金管理 振祭                                                                                                    | AEU2A送会<br>2023/11/09<br>2023/11/08 17:49:28<br>2000000000X<br>JPY 100,330<br>JPY 100,330<br>子えたが1<br>2000000000X<br>200000000X                                                                                                    | · · · · · · · · · · · · · · · · · · ·                              | 各述お取引<br>状態<br>受付番号                                                                                                    | 環境.Q                                       | 定<br>・                                                       | > 他行颌込 > 攔込結<br>0017        | 果紙会                     |      |
| <b>資金</b><br>振込名<br>5<br>2 伝教人間<br>振込日<br>2 受付日時<br>出金口座<br>通貨(合)<br>1 振込依頼<br>日中ご連<br>5<br>5 振込依頼<br>日中ご連<br>5<br>5 振込た間<br>(<br>二)<br>2 一日<br>2 一道<br>2 一道<br>2 一道<br>2 一道<br>2 一道<br>2 一道<br>2 一道<br>2 一道                       | 会管理 振行<br>実際会                                                                                                    | <ul> <li>(新込)送金</li> <li>2023/11/09</li> <li>2023/11/08 17.49.28</li> <li>2023/11/08 17.49.28</li> <li>2023/00000000X</li> <li>JPY 100,300</li> <li>JPY 100,300</li> <li>JPY 100,330</li> <li>Fスト ホナコ</li> <li>2000000000X</li> <li>第次ト ホナコ</li> <li>2000000000X</li> <li>第三所会</li> </ul>                                                                                                    | 输出入                                                                | 日本記取引           「           「           「           「           「           「           「           「           「           「           「           「           「           「           「           「           「           「           「           「           「           「           「           「           「           「           「           「           「           「           「           「           「           「           「           「           「           「           「           「           「           「           「           「           「           「           「           「           「           「           「           「           「 </td <td>  環境設<br/> <br/> <br/> <br/> <br/> <br/> <br/> <br/> </td> <td>定<br/>・ HOME &gt; 問題/問込/送金<br/>「部込売了<br/>20231108000<br/>JPY 330</td> <td>&gt; 他行即込 &gt; 勝込結<br/>0017</td> <td>果服会</td> <td></td> | 環境設<br> <br> <br> <br> <br> <br> <br> <br> | 定<br>・ HOME > 問題/問込/送金<br>「部込売了<br>20231108000<br>JPY 330    | > 他行即込 > 勝込結<br>0017        | 果服会                     |      |
| <b>資金</b><br>振込入結長<br>重に入結長<br>重した<br>重した<br>一<br>二<br>の<br>一<br>二<br>の<br>数<br>の<br>に<br>の<br>数<br>の<br>に<br>の<br>数<br>の<br>に<br>の<br>数<br>の<br>に<br>の<br>数<br>の<br>に<br>の<br>数<br>の<br>に<br>の<br>数<br>の<br>に<br>の<br>の<br>の<br>の | <ul> <li>会管理 振台</li> <li>果照会</li> <li>新報</li> <li>「</li> <li>「</li> <li>「</li> <li>「</li> <li>「</li> <li>「</li> <li>「</li> <li>「</li> <li>「</li> <li>「</li> <li>「</li> <li>」</li> <li>」</li> <l< td=""><td><ul> <li>(新込)送会</li> <li>(新込)送会</li> <li>(2023/11/09)</li> <li>(2023/11/08) 17.49.28</li> <li>(2023/11/08) 17.49.28</li> <li>(2020/08) 18.44</li> <li>(2020/08) 18.44</li> </ul></td><td>·<br/>全<br/>()<br/>()<br/>()<br/>()<br/>()<br/>()<br/>()<br/>()<br/>()<br/>()</td><td></td><td>) 環境設<br/>,</td><td>定<br/>・ HOME &gt; 開始病込/送金<br/>振込売了<br/>20231108000<br/>JPY 330</td><td>&gt; 他行意込 &gt; 攝込結<br/>0017</td><td>奥服会</td><td></td></l<></ul> | <ul> <li>(新込)送会</li> <li>(新込)送会</li> <li>(2023/11/09)</li> <li>(2023/11/08) 17.49.28</li> <li>(2023/11/08) 17.49.28</li> <li>(2020/08) 18.44</li> <li>(2020/08) 18.44</li> </ul> | ·<br>全<br>()<br>()<br>()<br>()<br>()<br>()<br>()<br>()<br>()<br>() |                                                                                                    | ) 環境設<br>,                                 | 定<br>・ HOME > 開始病込/送金<br>振込売了<br>20231108000<br>JPY 330      | > 他行意込 > 攝込結<br>0017        | 奥服会                     |      |

### 2. その他

- 2-1. 受取人口座確認機能停止の解除手続き
  - ※受取人口座確認機能:お振込先を『新しいお振込先(登録振込先以外)』で選択し、 提携金融機関の口座へのお振込みの際に、金融機関名・店 名・預金種目・口座番号を選択/入力していただくと、"振 込先受取人名"が、画面に自動表示される機能です。 また、お振込先を『登録振込先より選択』で選択し、選ば れた振込先の金融機関が提携金融機関の場合は、"登録さ れている受取人名"と"振込先の金融機関で登録されてい る受取人名"を照合確認します。
  - 注)お振込のお手続きを行わずに『振込先受取人名の確認』・『登録振込先の受取人 名照合確認』のみを一定回数連続して行いますと確認機能はロックされ、ご利 用できなくなります。
    - ※お振込先を『新しいお振込先(登録振込先以外)』で選択の場合は、受取人名 をご入力いただければ、お振込手続きは行えます。また、お振込先を『登録 振込先より選択』で選択の場合は、受取人名の照合確認は行いませんが、お 振込手続きは行えます。
    - もしロックされた時は、『エラー案内』が画面上に表示されますので、確認機能のご利用を再度、ご希望される場合は画面上の選択メニューの『環境設定』から『紛失/盗難時等のお手続き』のページに入ってお手続きください。 (※原則、ご郵送でのお手続きになります。)